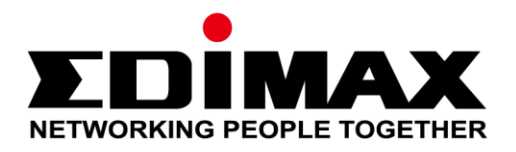

# CAP1300

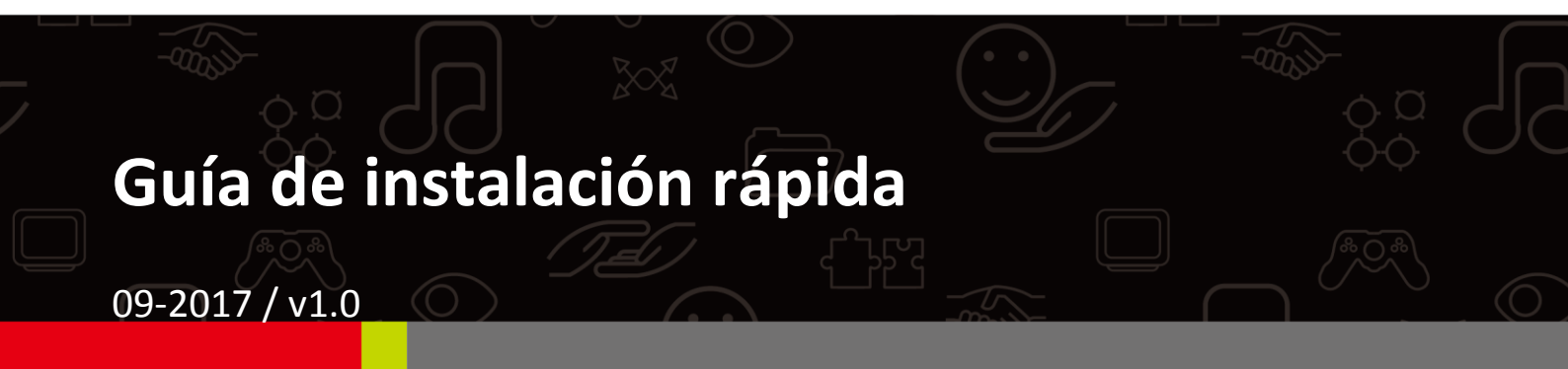

#### Edimax Technology Co., Ltd.

No. 278, Xinhu 1st Rd., Neihu Dist., Taipei City, Taiwan Email: support@edimax.com.tw

#### Edimax Technology Europe B.V.

Fijenhof 2, 5652 AE Eindhoven, The Netherlands Email: support@edimax.nl

#### **Edimax Computer Company**

3350 Scott Blvd., Bldg.15 Santa Clara, CA 95054, USA Live Tech Support: 1(800) 652-6776 Email: support@edimax.com

# CONTENIDO

| Ι                              | Info | rmación acerca del producto        | 3  |
|--------------------------------|------|------------------------------------|----|
|                                | I-1  | Contenido del paquete              | 3  |
|                                | I-2  | Requisitos del sistema             | 4  |
|                                | I-3  | Descripción del dispositivo        | 4  |
|                                | I-4  | Estado del LED                     | 4  |
|                                | I-5  | Restablecer                        | 5  |
| 11                             | Inst | alación rápida - Modo AP           | 6  |
|                                | II-1 | Instalación inicial                | 6  |
|                                | II-2 | Configuración básica               | 8  |
|                                | II-3 | Configuración wifi protegida (WPS) | 13 |
| <i>III</i>                     | Con  | figuración rápida - NMS1           | .4 |
| IV Instalación del dispositivo |      | alación del dispositivo2           | 22 |
|                                | IV-1 | Enrutador/Conmutador PoE           | 22 |

### I-1 Contenido del paquete

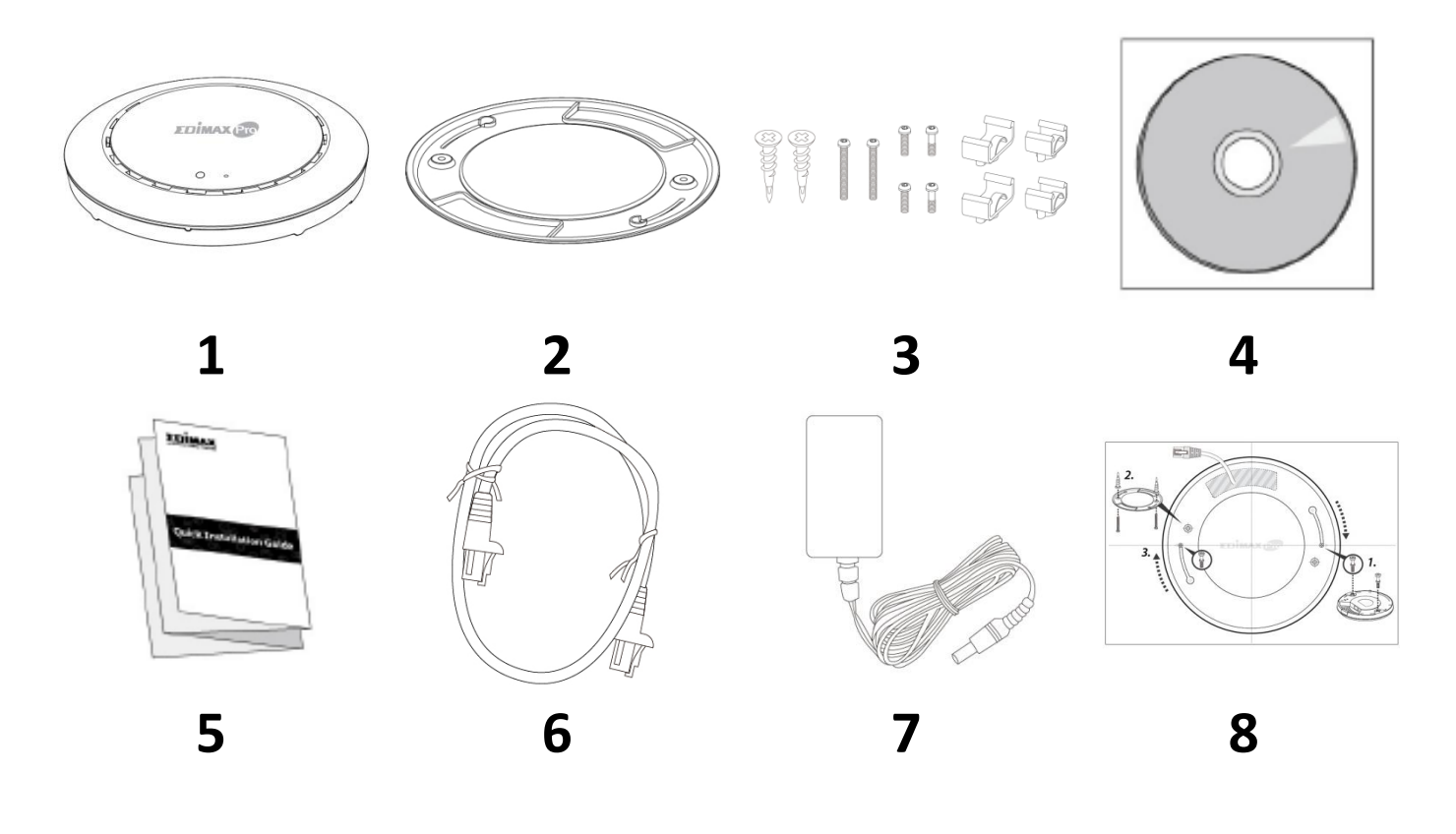

- 1. Punto de acceso CAP1300
- 2. Soporte para techo
- **3.** Kit de montaje de barra en T y tornillos
- **4.** CD

- 5. Guía de instalación rápida
- 6. Cable Ethernet
- 7. Adaptador de corriente
- 8. Plantilla de montaje de atornillado para techo

## I-2 Requisitos del sistema

- Módem enrutador DSL/Cable existente
- Ordenador con navegador web para configurar el punto de acceso

### I-3 Descripción del dispositivo

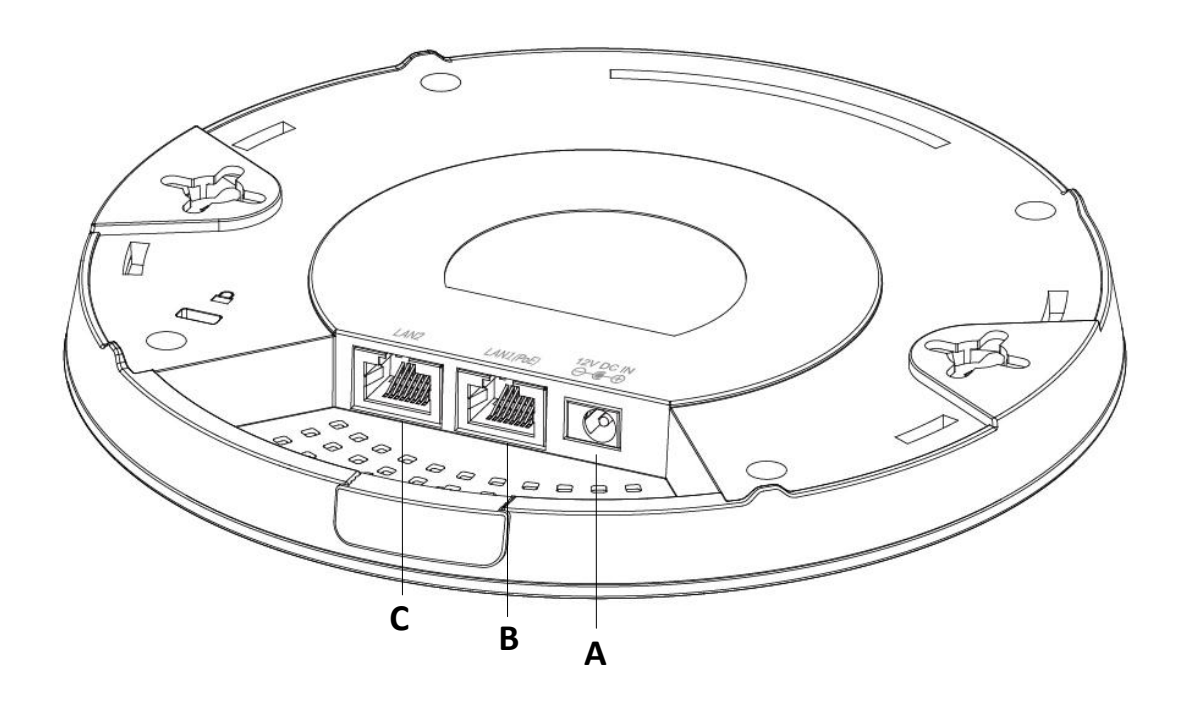

| Α | Entrada 12 V<br>CC | Puerto 12 V CC para conectar el adaptador de<br>corriente |
|---|--------------------|-----------------------------------------------------------|
| В | LAN 1 (PoE)        | Puerto LAN con PoE (Power over Ethernet) entrada          |
| С | LAN 2              | Puerto LAN                                                |

### I-4 Estado del LED

| Color del<br>LED | Estado del LED  | Descripción                              |
|------------------|-----------------|------------------------------------------|
|                  | Encendido       | El punto de acceso está encendido.       |
| Azul             | Parpadeo lento  | Actualizando el firmware.                |
|                  | Parpadeo rápido | Reinicio de la configuración de fábrica. |
| Ámhar            | Encendido       | Inicializando.                           |
| Indina           | Parpadeante     | Error.                                   |
| Apagado          | Apagado         | El punto de acceso está apagado.         |

### I-5 Restablecer

Si tiene problemas con su punto de acceso, puede restablecer el dispositivo a la configuración de fábrica. Esto restablece todas las configuraciones predeterminadas.

**1.** Pulse y mantenga pulsado el botón Restablecer del punto de acceso durante por lo menos 10 segundos y a continuación suelte el botón.

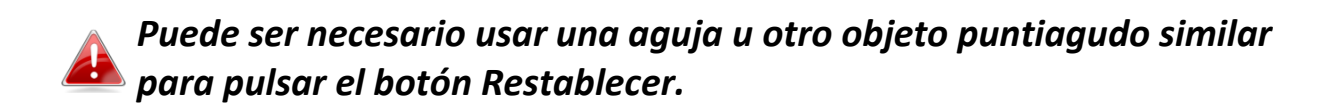

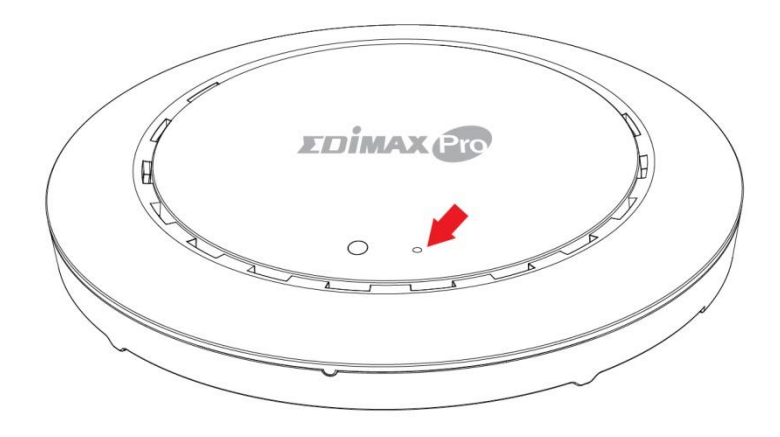

**2.** Espere a que se reinicie el punto de acceso. El punto de acceso está listo para la configuración cuando el led está azul.

# II Instalación rápida - Modo AP

Su punto de acceso estará listo para funcionar en unos pocos minutos. Esta sección sobre la instalación rápida le ayudará a configurar el punto de acceso en modo predeterminado como punto de acceso y a configurar sus parámetros básicos.

### II-1 Instalación inicial

- **1.** Conecte el punto de acceso a un ordenador usando el cable Ethernet.
- **2.** Enchufe el adaptador de corriente en el puerto de CC de 12 V del punto de acceso, y después enchufe el adaptador en una toma de corriente.

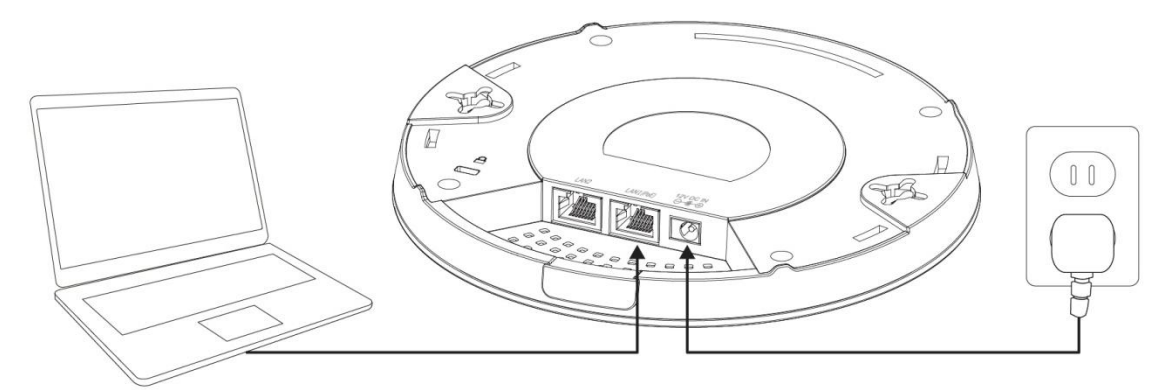

- **3.** Espere a que el punto de acceso se inicie. El punto de acceso estará listo cuando el led esté azul.
- **4.** Establezca la dirección IP de su ordenador en **192.168.2.x**, donde **x** es un número comprendido entre **3 100**. Si no está seguro de cómo hacerlo, consulte el manual de usuario para más información.

Compruebe que no haya otras conexiones de red activas en su ordenador desconectando las conexiones wifi y otras conexiones Ethernet.

**5.** Introduzca la dirección IP predeterminada del punto de acceso **192.168.2.2** en la barra de direcciones URL del navegador web.

| 192.168.2.2/ ♀ ◄ |
|------------------|
|------------------|

**6.** Se le pedirá que indique un nombre de usuario y una contraseña. Introduzca el nombre de usuario predeterminado "**admin**" y la contraseña predeterminada "**1234**".

| Connect to 192.1              | 68.2.2                            | ? ×          |
|-------------------------------|-----------------------------------|--------------|
|                               |                                   |              |
| The server 192.1<br>password. | .68.2.2 at localhost requires a ( | username and |
| User name:                    | 🕵 admin                           | •            |
| Password:                     | •••••                             |              |
|                               | Remember my passwo                | rd           |
|                               | ОК                                | Cancel       |

**7.** Aparecerá la pantalla de inicio "Información del sistema":

| х <b>рімах </b>                                                                                                    |                             | Hon                               | ne   Logout   Global (English) |
|----------------------------------------------------------------------------------------------------|-----------------------------|-----------------------------------|--------------------------------|
| and the second second s | Information Network Setting | ıs Wireless Settings Management A | dvanced Operation Mode         |
| Information <ul> <li>System Information</li> </ul>                                                                                                    | System Information          |                                   |                                |
| > Wireless Clients                                                                                                    |                             |                                   |                                |
| Wireless Monitor                                                                                                    | Model                       | 200 CM 80 C                       |                                |
| · Wireless Hollicol                                                                                                    | Product Name                | AP801F02F1968A                    |                                |
| > DHCP Clients                                                                                                    | Uptime                      | 0 day 00:41:03                    |                                |
|                                                                                                    | System Time                 | 2012/01/01 00:40:45               |                                |
| > Log                                                                                                    | Boot from                   | Internal memory                   |                                |
|                                                                                                    | Firmware Version            | 1.8.1                             |                                |
|                                                                                                    | MAC Address                 | 80:1F:02:F1:96:8A                 |                                |
|                                                                                                    | Management VLAN ID          | 1                                 |                                |
|                                                                                                    | IP Address                  | 192.168.2.2 Refresh               |                                |
|                                                                                                    | Default Gateway             |                                   |                                |
|                                                                                                    | DNS                         |                                   |                                |
|                                                                                                    | DHCP Server                 |                                   |                                |
|                                                                                                    |                             |                                   |                                |
|                                                                                                    | Wired LAN Port Setting      | s                                 |                                |
|                                                                                                    | Wired LAN Port              | Status                            | VLAN Mode/ID                   |
|                                                                                                    | LAN1                        | Connected (100 Mbps Full-Duplex)  | Untagged Port / 1              |
|                                                                                                    | LAN2                        | Disconnected ()                   | Untagged Port / 1              |

### II-2 Configuración básica

La configuración básica del punto de acceso es la siguiente:

- dirección IP de LAN,
- SSID y seguridad 2.4 GHz y 5 GHz,
- nombre y contraseña de administrador y
- fecha y hora

Le recomendamos que configure estos parámetros antes de usar el punto de acceso.

Cada vez que aplique una nueva configuración al punto de acceso, la página web se recargará, como se muestra abajo:

| Configuration is complete. Reloading now |          |  |
|------------------------------------------|----------|--|
| Please wait for 19                       | seconds. |  |

Las instrucciones de abajo le ayudarán a configurar estos parámetros:

### Cambiar la dirección IP:

 Vaya a "Network Settings (Configuración de red)" > "LAN-side IP Address (Dirección IP lado LAN)" para la siguiente pantalla:

| IP Address Assignment | DHCP Client                |
|-----------------------|----------------------------|
| IP Address            | 192.168.2.2                |
| Subnet Mask           | 255.255.255.0              |
| Default Gateway       | From DHCP V                |
| Primary DNS Address   | From DHCP <b>v</b> 0.0.0.0 |
| Secondary DNS Address | From DHCP <b>v</b> 0.0.0.0 |

2. Introduzca la configuración de dirección IP que desee usar para su punto de acceso. Puede usar una dirección IP dinámica (DHCP) o estática, dependiendo de su entorno de red. Haga clic en "Apply (Aplicar)" para guardar los cambios y espere unos minutos hasta que el punto de acceso se vuelva a cargar.

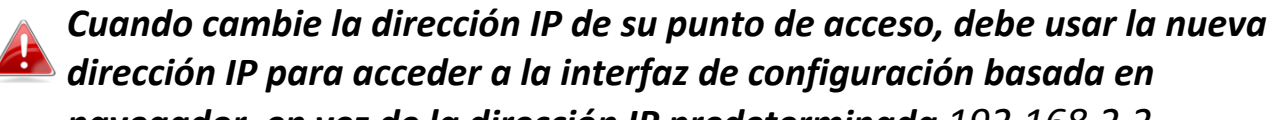

navegador, en vez de la dirección IP predeterminada 192.168.2.2.

## Cambiar el SSID de la red inalámbrica de 2.4 GHz

- Vaya a "Wireless Settings (Configuración inalámbrica)" > "2.4 GHz 11bgn" > "Basic (Básica)".
- **2.** Introduzca el nuevo SSID de su red inalámbrica de 2.4 GHz en el campo "SSID1" y haga clic en "Apply (Aplicar)".

| The second second second second second second second second second second second second second second second se | Information Network Settings | Wireless Settings Management Advanced Operation Mode  |
|----------------------------------------------------------------------------------------------------|------------------------------|-------------------------------------------------------|
| Wireless Settings                                                                                               | Basic                        |                                                       |
| > 2.4GHz 11bgn Basic                                                                                            | 2.4GHz Basic Settings        |                                                       |
| Advanced                                                                                                    | Wireless                     | Enable      Disable                                   |
| Security                                                                                                    | Band                         | 11b/g/n 🔻                                             |
| WDS                                                                                                    | Enable SSID number           | 1 •                                                   |
| Guest Network                                                                                                   | SSID1                        |                                                       |
| > 5GHz 11ac 11an                                                                                                | Auto Channel                 | Enable Disable                                        |
| Basic                                                                                                    | Auto Channel Range           | Ch 1 - 11 🔻                                           |
| Advanced                                                                                                    | Auto Channel Interval        | One day  Change channel even if clients are connected |
| Security                                                                                                    | Channel Bandwidth            | Auto 🔻                                                |
| WDS                                                                                                    | BSS BasicRateSet             | all                                                   |
| Guest Network                                                                                                   |                              |                                                       |
| > WPS                                                                                                    |                              | Apply Cancel                                          |

Para utilizar varios SSID de 2.4 GHz, abra el menú desplegable etiquetado "Enable SSID number (Habilitar número SSID)" y seleccione los SSID que desee. Después introduzca un nuevo SSID en los correspondientes campos numerados de abajo y haga clic en "Apply (Aplicar)".

| Enable SSID number | 2 🔻                |           |
|--------------------|--------------------|-----------|
| SSID1              | ALC: NO BENEFICIAL | VLAN ID 1 |
| SSID2              | 40 YES 40 YES      | VLAN ID 1 |

Configurar los parámetros de seguridad de la red inalámbrica de 2.4 GHz

- Vaya a "Wireless Settings (Configuración inalámbrica)" > "2.4 GHz 11bgn" > "Security (Seguridad)".
- 2. Seleccione un "Authentication Method (Método de autenticación)", ingrese o seleccione los campos que correspondan y haga clic en "Apply (Aplicar)".

| 1000                    | Information Network Settings | Wireless Settings Management Advanced Operation Mode |
|-------------------------|------------------------------|------------------------------------------------------|
| Wireless Settings       | Security                     |                                                      |
| > 2.4GHz 11bgn          |                              |                                                      |
| Basic                   | 2.4GHz Wireless Security Se  | ttings                                               |
| Advanced                | SSID                         |                                                      |
| Security                | Broadcast SSID               | Enable •                                             |
| WDS                     | Wireless Client Isolation    | Disable •                                            |
| Guest Network           | 802.11k                      | Disable <b>v</b>                                     |
| Guest network           | Load Balancing               | 50 /50                                               |
| > 5GHz 11ac 11an        |                              |                                                      |
| Basic                   | Authentication Method        | No Authentication                                    |
| Advanced                | Additional Authentication    | No additional authentication                         |
| Security                |                              |                                                      |
| WDS                     |                              |                                                      |
| Guest Network           | 2.4GHz Wireless Advanced S   | settings                                             |
| Smart Handover Settings |                              |                                                      |
| > WPS                   | Smart Handover               | Enable  Disable                                      |
| > RADIUS                | RSSI Threshold               | -80 ▼ dB                                             |
| RADIUS Settings         |                              |                                                      |
| Internal Server         |                              | Apply Cancel                                         |

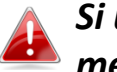

Si usa SSID múltiples, especifique qué SSID va a configurar usando el menú desplegable "SSID".

| 2.4GHz Wireless Security Settings |                                                                                                    |  |
|-----------------------------------|----------------------------------------------------------------------------------------------------|--|
|                                   |                                                                                                    |  |
| SSID                              | An extension of the second second second second second second second second second second second second second |  |
| Broadcast SSID                    |                                                                                                    |  |
| Wireless Client Isolation         |                                                                                                    |  |
| 802.11k                           | Disable •                                                                                                    |  |
| Load Balancing                    | 50 /50                                                                                                    |  |
|                                   |                                                                                                    |  |
| Authentication Method             | No Authentication                                                                                              |  |
| Additional Authentication         | No additional authentication                                                                                   |  |

Cambiar el SSID y los parámetros de la configuración de seguridad de la red inalámbrica de 5 GHz

Siga los siguientes pasos expuestos en "Cambiar el SSID de la red inalámbrica de 2.4 GHz" y "Configurar los parámetros de seguridad de la red inalámbrica de 2.4 GHz", pero eligiendo la opción 5 GHz.

Cambiar el nombre de administrador y la contraseña

1. Vaya "Management (Gestión)" > "Admin (Administrador)" como se muestra abajo:

| and the second second sec | Information Network Settings | Wireless Settings | Management | Advanced Operation | n Mode |
|----------------------------------------------------------------------------------------------------|------------------------------|-------------------|------------|--------------------|--------|
| Management                                                                                                    | Admin                        |                   |            |                    |        |
| <ul> <li>Date and Time</li> </ul>                                                                                                    | Account to Manage This D     | evice             |            |                    |        |
| > Syslog Server                                                                                                    | Administrator Name           | admin             |            |                    |        |
| Ding Task                                                                                                    | Administrator Password       | •••••             |            | (4-32Characters)   |        |
| Ping Test                                                                                                    |                              | ••••              |            | (Confirm)          |        |
| > I'm Here                                                                                                    | Apply                        |                   |            |                    |        |

2. Complete los campos "Administrator Name (Nombre de administrador)" y "Administrator Password (Contraseña de administrador)" y haga clic en "Apply (Aplicar)".

Cambiar la fecha y la hora

del PC.

## 1. Vaya a "Management (Gestión)" > "Date and Time (Fecha y hora)".

| 10000                                                  | Information Network Settin           | ngs Wireless Settings Management Advanced Operation Mode                                                                                  |  |  |  |
|--------------------------------------------------------|--------------------------------------|----------------------------------------------------------------------------------------------------|--|--|--|
| Management                                             | Date and Time                        |                                                                                                    |  |  |  |
| > Date and Time                                        | Date and Time Settings               |                                                                                                    |  |  |  |
| > Syslog Server                                        | Local Time                           | 2012     ▼     Year     Jan     ▼     Month     1     ▼     Day       0     ▼     Hours     00     ▼     Minutes     00     ▼     Seconds |  |  |  |
| <ul><li>&gt; Ping Test</li><li>&gt; I'm Here</li></ul> | Acquire Current Time from Your PC    |                                                                                                    |  |  |  |
| NTP Time Server                                        |                                      |                                                                                                    |  |  |  |
|                                                        | Use NTP                              | Enable                                                                                                    |  |  |  |
|                                                        | Auto Daylight Saving                 | Enable                                                                                                    |  |  |  |
|                                                        | Server Name                          | User-Defined <b>v</b>                                                                                                    |  |  |  |
|                                                        | Update Interval                      | 24 (Hours)                                                                                                    |  |  |  |
|                                                        | Time Zone                            |                                                                                                    |  |  |  |
|                                                        | Time Zone (GMT+08:00) Taipei, Taiwan |                                                                                                    |  |  |  |
|                                                        |                                      | Apply Cancel                                                                                                    |  |  |  |

Establezca la hora y la zona horaria correctas de su punto de acceso usando los menús desplegables. El punto de acceso también es compatible con NTP (Network Time Protocol), por lo tanto también puede ingresar el nombre de host o la dirección IP de un servidor horario. Haga clic en "Apply (Aplicar)" cuando haya finalizado.
 Puede usar el botón "Acquire Current Time from your PC (Adquirir hora actual de su PC)" si desea establecer el punto de acceso a la misma hora

Ya ha realizado la configuración básica de su punto de acceso. Consulte **IV Instalación del** *dispositivo* para más información sobre la conexión del punto de acceso a un enrutador o un conmutador PoE.

### II-3 Configuración wifi protegida (WPS)

La configuración wifi protegida es un modo simple de establecer conexiones entre dispositivos WPS compatibles. Puede usar el botón WPS o la página web de configuración para activar la función WPS del punto de acceso.

- 1. Vaya "Wireless Settings (Configuración inalámbrica)" > "WPS" en la página web de configuración.
- **2.** Marque la casilla "Enable (Habilitar)" y haga clic en "Apply (Aplicar)" para activar la función WPS.
- **3.** En dos minutos, active el WPS de su dispositivo inalámbrico compatible con WPS. Consulte la documentación de su dispositivo inalámbrico para obtener información sobre la función WPS.
- **4.** Los dispositivos establecerán una conexión.

Edimax Pro Network Management Suite (NMS) admite la gestión de un grupo de puntos de acceso, denominado también Array de AP. NMS puede instalarse en un punto de acceso y admite hasta 16 puntos de acceso Edimax Pro sin exigir controladores inalámbricos adicionales, reduciendo los costes y facilitando la gestión remota eficiente del AP.

Edimax Pro NMS es fácil de configurar. Abajo se muestra una vista general del sistema:

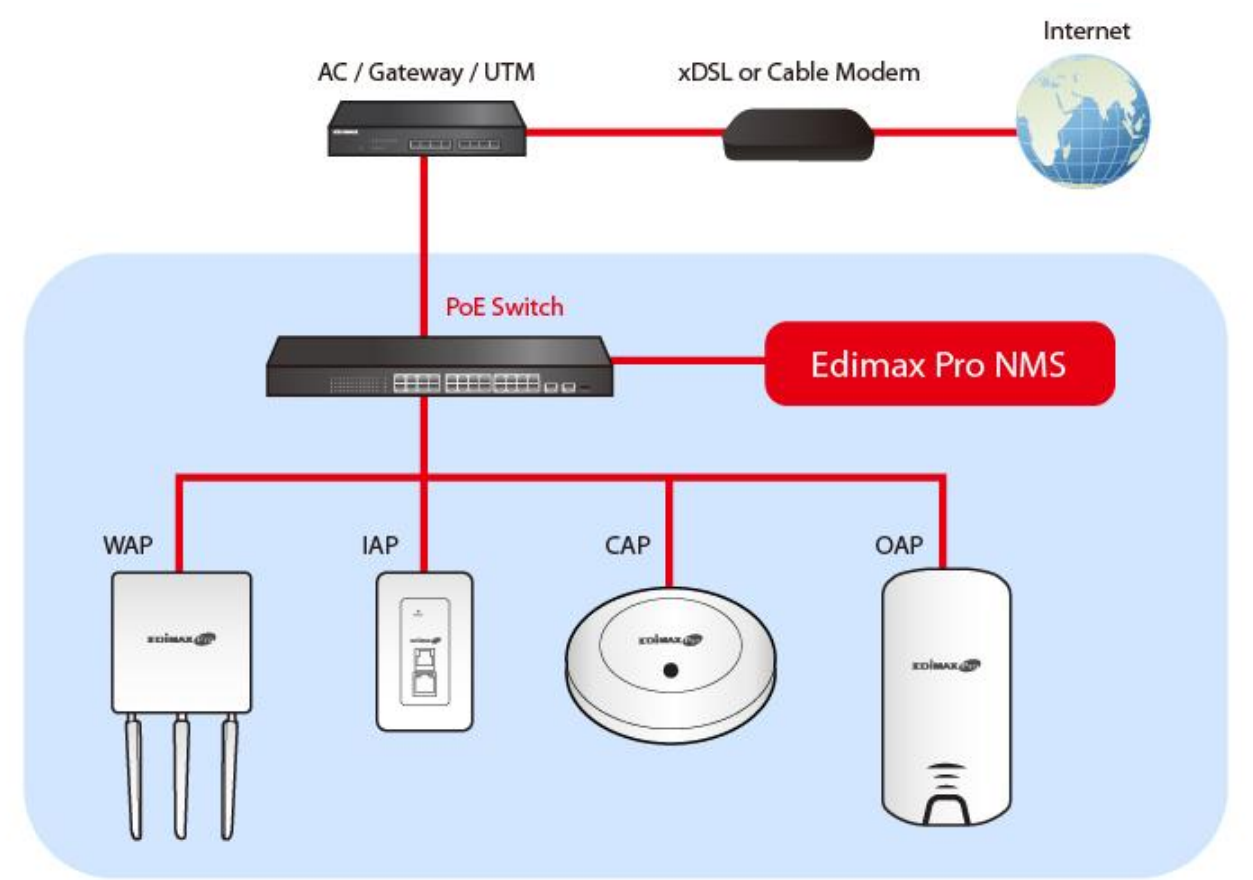

Un AP (punto de acceso) es designado como controlador de AP (máster) y otros AP Edimax Pro conectados son designados automáticamente como AP gestionados (esclavos). Usando Edimax Pro NMS, puede configurar, monitorizar y gestionar todos los AP gestionados (hasta 16 conectados mediante conmutadores) desde un solo controlador de AP. Siga los siguientes pasos:

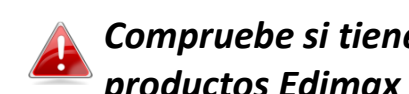

Compruebe si tiene el firmware más reciente del sitio Edimax para sus productos Edimax Pro.

1. Conecte todos los AP a un conmutador PoE o Ethernet conectado a una puerta de enlace/enrutador.

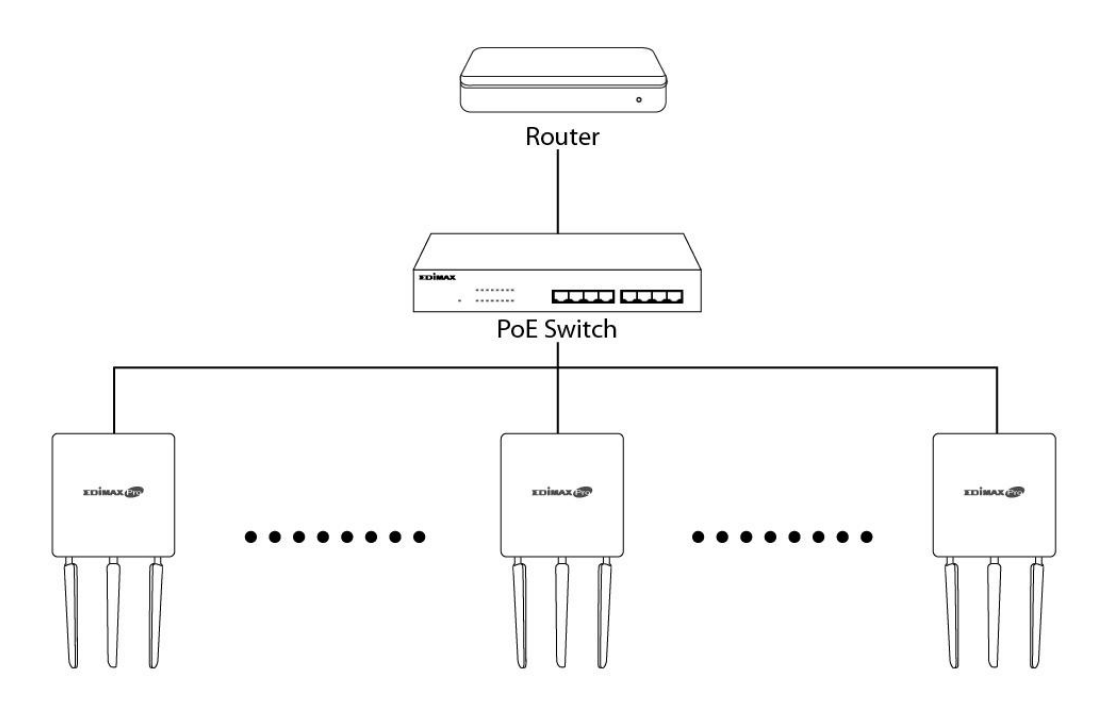

2. Asegúrese de que todos los AP estén encendidos y compruebe sus leds.

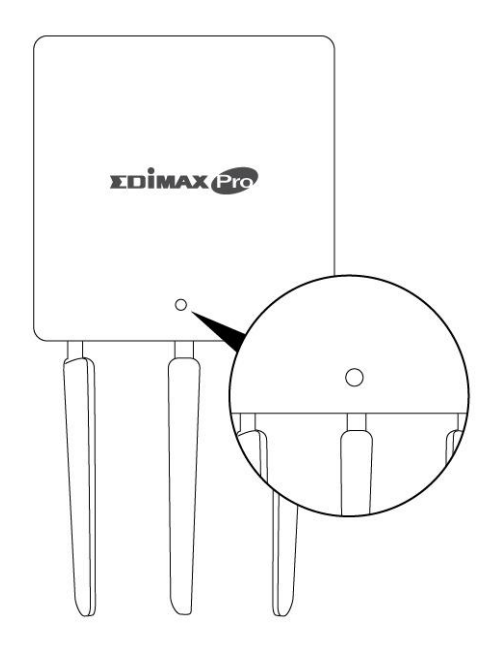

**3.** Designe un AP como controlador de AP, para que gestione todos los demás AP conectados (hasta 16).

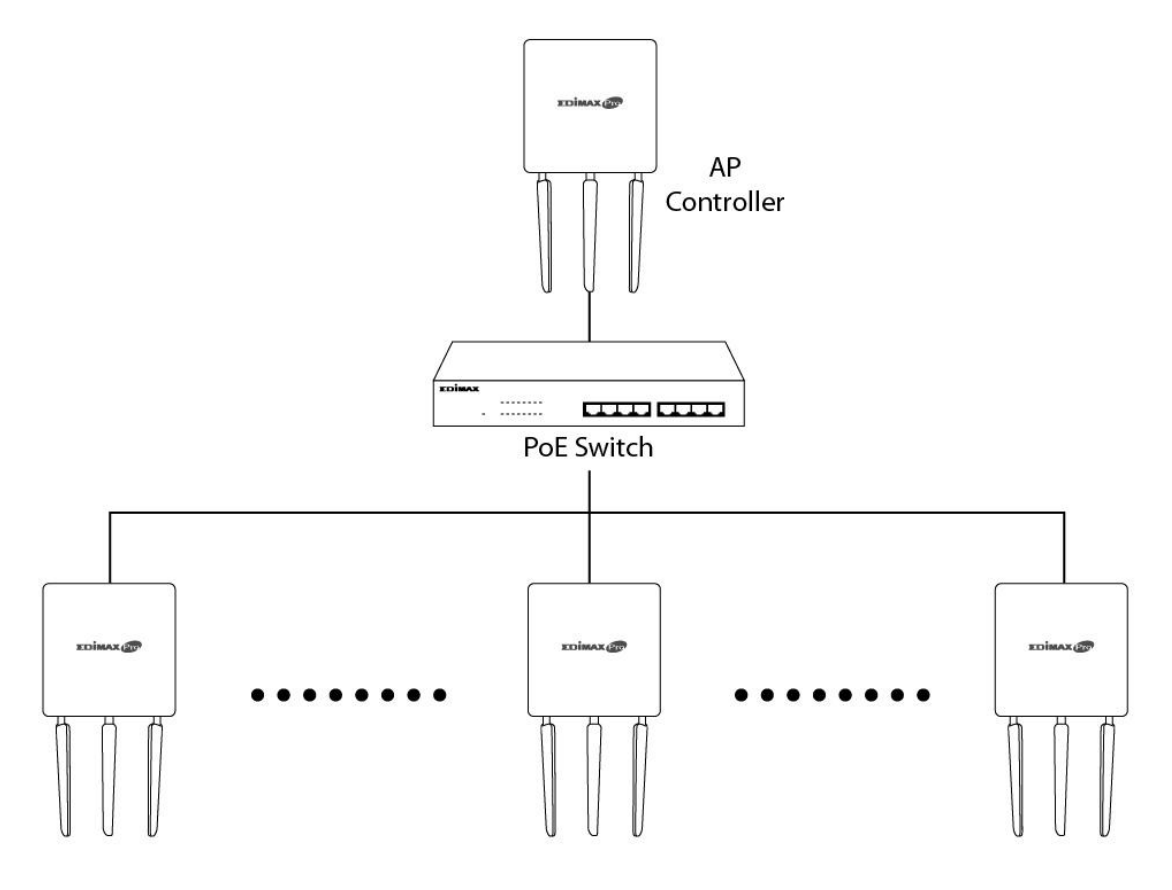

**4.** Conecte un ordenador al controlador de AP designado usando un cable Ethernet.

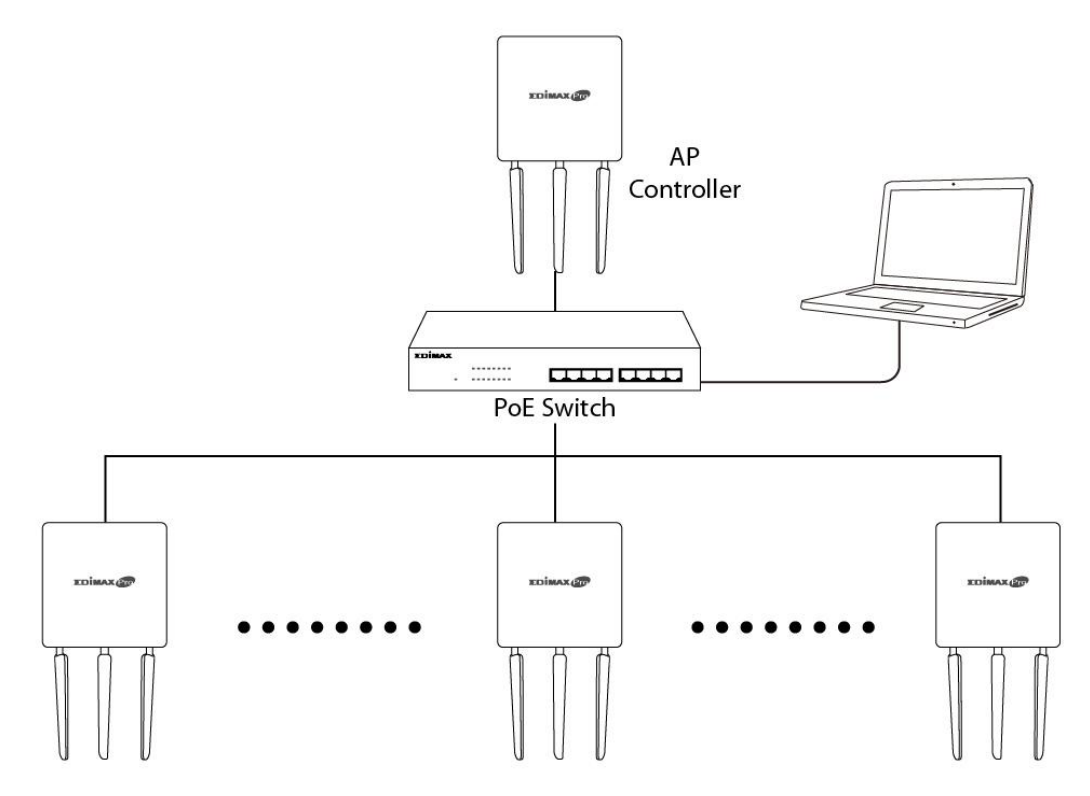

 Abra el navegador web e ingrese la dirección IP del AP del controlador en el campo de la dirección. La dirección IP predeterminada es 192.168.2.2

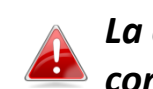

La dirección IP del ordenador debe estar en la misma subred que el controlador del AP. Consulte manual de usuario para obtener ayuda.

| 'ou can get IP settings assigned a<br>his capability. Otherwise, you nee<br>or the appropriate IP settings. | automatically if your network supports<br>ed to ask your network administrator |
|----------------------------------------------------------------------------------------------------|--------------------------------------------------------------------------------|
| Obtain an IP address automa                                                                                 | atically                                                                       |
| • Use the following IP address:                                                                             |                                                                                |
| IP address:                                                                                                 | 192 . 168 . 2 . 10                                                             |
| Subnet mask:                                                                                                | 255.255.255.0                                                                  |
| Default gateway:                                                                                            |                                                                                |
| Obtain DNS carver address a                                                                                 | utomatically                                                                   |
| Use the following DNS server                                                                                | r addresses:                                                                   |
| Preferred DNS server:                                                                                       |                                                                                |
| Alternate DNS server:                                                                                       | 1 1 1                                                                          |
| Alternate DNS server:                                                                                       |                                                                                |
|                                                                                                    | Advanced                                                                       |
|                                                                                                    |                                                                                |

Si cambió la dirección IP del controlador del AP o si su puerta de enlace/enrutador usa un servidor DHCP, compruebe que haya ingresado la dirección IP correcta. Consulte la configuración de su puerta de enlace/enrutador.

- **6.** Ingrese el nombre de usuario y la contraseña para iniciar una sesión. El nombre de usuario y la contraseña predefinidas son **admin** y **1234**.
- 7. Llegará al panel del Edimax Pro NMS. Vaya a "Management" (Gestión)
   → "Operation Mode (Modo de funcionamiento)" y seleccione "AP
   Controller Mode (Modo controlador AP)" del menú desplegable.

| 10200                                             | Information Network Settings | Wireless Settings Management          | Advanced Operation Mode |
|---------------------------------------------------|------------------------------|---------------------------------------|-------------------------|
| Operation Mode <ul> <li>Operation Mode</li> </ul> | Operation Mode               |                                       |                         |
|                                                   | Operation Mode               |                                       |                         |
|                                                   | Operation Mode               | AP Mode   AP Mode                     | 1                       |
|                                                   | Wireless Mode                | Repeater Mode<br>AP Controller Mode   | 2                       |
|                                                   | 2.4GHz Mode                  | Managed AP mode<br>Client Bridge Mode |                         |
|                                                   | 5GHz Mode                    | Access Point V                        |                         |
|                                                   |                              |                                       | Apply Cancel            |

**8.** Haga clic en "Aplicar" para guardar la configuración.

| peration Mode           |                       |
|-------------------------|-----------------------|
| Operation Mode          |                       |
| Operation Mode          | AP Controller Mode  < |
| Wireless Mode           |                       |
| 2.4CHz Mada             |                       |
| 5GHz Mode               | Access Point          |
| Management              |                       |
| 5                       |                       |
| Self AP Management Mode | Disable •             |
|                         | Apply Cancel          |

**9.** Edimax Pro NMS incluye un ayudante para instalar velozmente el SSID y la seguridad para AP gestionados. Haga clic en "Ayudante" en la esquina superior derecha para comenzar.

| <b>•</b> | Wizzrd Home   Locout | Clabal (English) | 7 |
|----------|----------------------|------------------|---|
| L        | wizard Home   Logout |                  |   |

**10.** Siga las instrucciones de la pantalla para completar los **Pasos 1 -6** y haga clic en **"Finish (Finalizar)"** para guardar la configuración.

| Before start, please power on the managed APs and plug<br>into the same Ethernet network with this AP Controller. |                                                                      | IP Address Assignment  | DHCP Client ~       |
|----------------------------------------------------------------------------------------------------|----------------------------------------------------------------------|------------------------|---------------------|
|                                                                                                    |                                                                      | IP Address             | 192.168.2.2         |
|                                                                                                    |                                                                      | Subnet Mask            | 255.255.255.0       |
| configure                                                                                                    | AP Controller system.                                                | Default Gateway        | From DHCP ~         |
|                                                                                                    |                                                                      | Primary DNS Address    | From DHCP ~         |
|                                                                                                    | Novt >> Cancel                                                       | Secondary DNS Address  | From DHCP ~         |
|                                                                                                    | Next >> Caller                                                       |                        |                     |
|                                                                                                    |                                                                      |                        | << Back Next >> Ca  |
| Step 1                                                                                                    | 2 3 4 5 6 Finish                                                     | Step 1 2               | 3 4 5 6 Finish      |
|                                                                                                    |                                                                      |                        |                     |
| ate and Time                                                                                                    | Settings                                                             | Account to Manage This | Bevice              |
|                                                                                                    |                                                                      | Administrator Name     | admin               |
| Local Time                                                                                                    | 2012 v Year Jan v Month 1 v Day                                      |                        |                     |
|                                                                                                    | 0 $\checkmark$ Hours 00 $\checkmark$ Minutes 00 $\checkmark$ Seconds | Administrator Password | (Confirm)           |
| Acquire Curr                                                                                                    | ant Time from Your DC                                                |                        | (                   |
| Acquire Curre                                                                                                    |                                                                      |                        | << Back Next >> Car |
| TP Time Ser                                                                                                    | ver                                                                  |                        |                     |
|                                                                                                    |                                                                      |                        |                     |
| Use NTP                                                                                                    | Enable                                                               |                        |                     |
|                                                                                                    | Enable                                                               |                        |                     |
| Auto Daylight<br>Saving                                                                                           |                                                                      | 11                     |                     |
| Auto Daylight<br>Saving<br>Server Name                                                                            | User-Defined ~                                                       |                        |                     |
| Auto Daylight<br>Saving<br>Server Name<br>Jpdate Interval                                                         | User-Defined ~<br>24 (Hours)                                         |                        |                     |
| Auto Daylight<br>Saving<br>Server Name<br>Update Interval                                                         | User-Defined  V 24 (Hours)                                           |                        |                     |

| Step 1 2 3 4 5 6 Finish                                                                                                    | Step 1         2         3         4         5         6         Finish      |
|----------------------------------------------------------------------------------------------------|------------------------------------------------------------------------------|
| Select Free AP(s)                                                                                                    | 2.4GHz Settings                                                              |
| Search Match whole words                                                                                                    | SSID                                                                         |
| MAC Address Device Name Model IP Address Status                                                                                                    | Security Key                                                                 |
| 74:DA:38:1D:26:4E         AP74DA381D264E         WAP1200         192.168.2.101                                                                                                    | Guest Network O Enable    Disable                                            |
|                                                                                                    | Guest SSID                                                                   |
| Managed AP(s)                                                                                                    | Security Key                                                                 |
| Search Match whole words                                                                                                    | 5CH2 Settings                                                                |
| MAC Address Device Name Model IP Address Status<br>No Access Point List                                                                                                    |                                                                              |
|                                                                                                    | SSID                                                                         |
| Rescan << Back Next >> Cancel                                                                                                    | Security Key                                                                 |
|                                                                                                    | Guest Network O Enable      O Enable                                         |
|                                                                                                    | Guest SSID                                                                   |
|                                                                                                    | Security Key                                                                 |
|                                                                                                    |                                                                              |
|                                                                                                    | << Back Next >> Cancel                                                       |
| Step 1 2 3                                                                                                    | << Back Next >> Cancel                                                       |
| Step 1 2 3                                                                                                    | < Back Next >> Cancel                                                        |
| Step 1 2 3                                                                                                    | < Back Next >> Cancel                                                        |
| Step 1 2 3<br>Confirmation                                                                                                    | < Back Next >> Cancel                                                        |
| Step 1 2 3 Confirmation                                                                                                    | < Back Next >> Cancel                                                        |
| Step 1 2 3<br>Confirmation<br>Management IP                                                                                                    | < Back Next >> Cancel                                                        |
| Step 1     2     3       Confirmation       Management IP       IP Address Assignment     DHCP Clier                                                                                                    | << Back Next >> Cancel 4 5 6 Finish                                          |
| Step 1       2       3         Confirmation         Management IP         IP Address Assignment       DHCP Clier                                                                                                    | << Back Next >> Cancel                                                       |
| Step 1       2       3         Confirmation         Management IP       IP Address Assignment       DHCP Clier         Date and Time       Date and Time                                                                                       | < Back Next >> Cancel                                                        |
| Step 1       2       3         Confirmation         Management IP       IP Address Assignment       DHCP Clier         Date and Time       2012/01/01                                                                                          | << Back Next >> Cancel 4 5 6 Finish nt 00:00:00                              |
| Step 1       2       3         Confirmation         Management IP       IP Address Assignment       DHCP Clier         Date and Time       DHCP Clier       Date and Time         Local Time       2012/01/01       Time Zone       (GMT+08:0) |                                                                              |
| Step 1       2       3         Confirmation         Management IP       IP Address Assignment       DHCP Clier         Date and Time       DHCP Clier         Local Time       2012/01/01         Time Zone       (GMT+08:00)                  | < Back Next >> Cancel<br>4 5 6 Finish<br>nt<br>00:00:00<br>0) Taipei, Taiwan |

admin

Model

WAP1200

SECTION 1

SEC.

12345678

12345678

IP Address

192.168.2.101

Finish

Status

Cancel

0

Device Name

AP74DA381D264E

Administrator Name

Managed AP(s)

MAC Address

74:DA:38:1D:26:4E

2.4GHz Settings

Security Key

**5GHz Settings** 

Security Key

SSID

SSID

| n | r | ١ |
|---|---|---|
| 2 | ι | , |

<< Back

Si no puede encontrar algunos de sus AP gestionados, restablezca la 📤 configuración predeterminada de fábrica.

**11.** Su controlador de AP y AP gestionados deberían funcionar correctamente. Use el menú superior para navegar por Edimax Pro NMS.

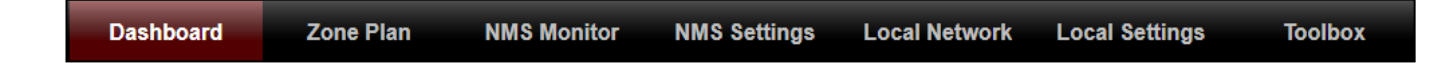

Use Dashboard (Panel), Zone Plan (Plano de zona), NMS Monitor y NMS Settings (Configuración NMS) para configurar los puntos de acceso.

Use Local Network & Local Settings (Red local y configuración local) para configurar su controlador AP.

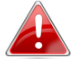

🗛 Para más información, consulte el manual de usuario.

# IV Instalación del dispositivo

### IV-1 Enrutador/Conmutador PoE

**1.** Si lo necesita, retire la tapa de la parte inferior del punto de acceso. Así dispondrá de más espacio para pasar los cables.

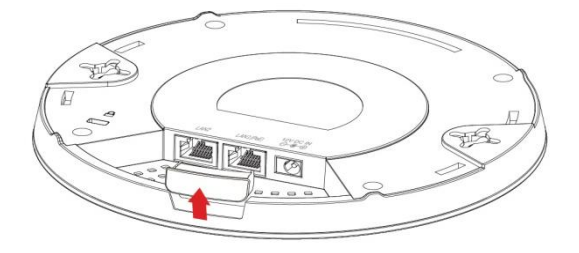

**2.** Conecte un enrutador o conmutador PoE al puerto LAN 1 del punto de acceso usando un cable Ethernet.

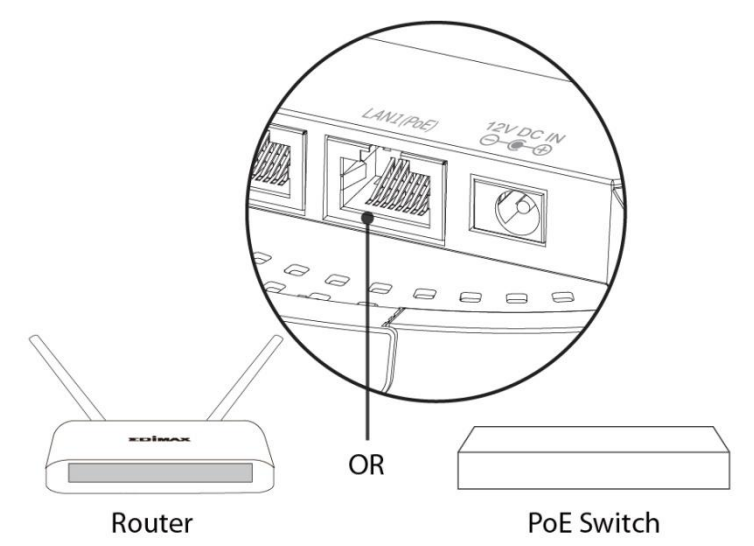

- **3.** Conecte el punto de acceso:
  - a) Si usa un enrutador, enchufe el adaptador de corriente en el puerto de CC de 12 V del punto de acceso y enchufe el adaptador en una toma de corriente o,
  - b) si usa un conmutador PoE (Power over Ethernet), compruebe que el cable
    Ethernet esté conectado al puerto LAN1 del conmutador.
    El punto de acceso será alimentado por el conmutador
    PoE.

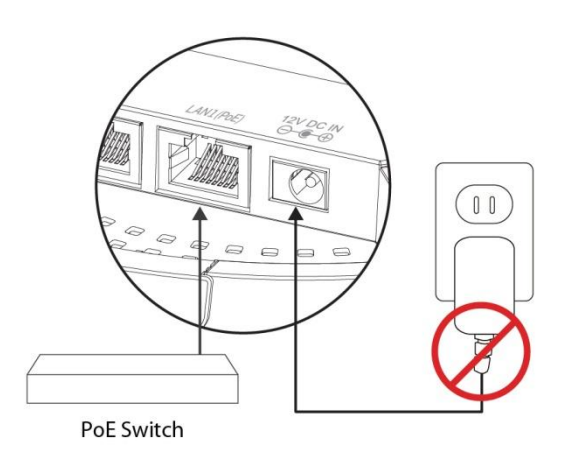

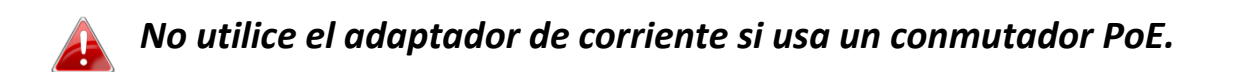

**4.** Conecte un cliente o conmutador de red local al puerto **LAN 2** del punto de acceso, si es necesario.